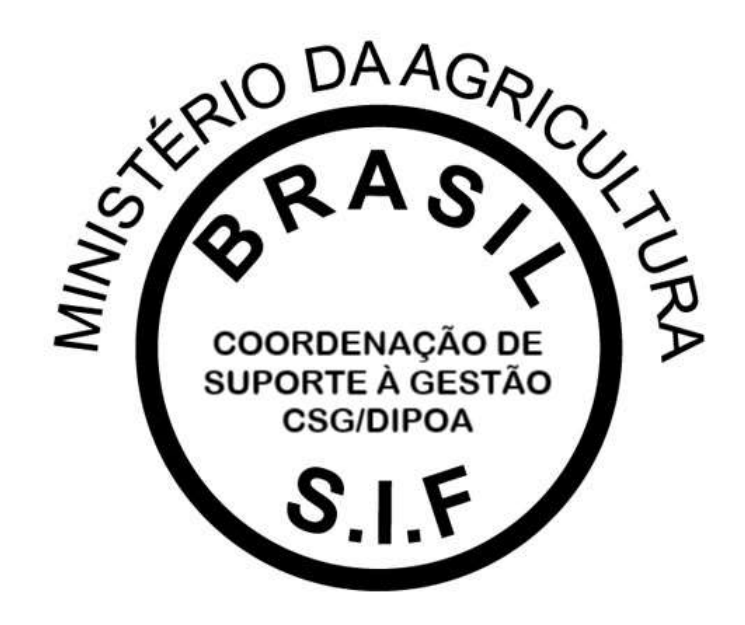

## PGA-SIGSIF

## PLATAFORMA DE GESTÃO AGROPECUÁRIA

MANUAL – SOLICITAÇÃO DE ACESSO MÓDULO MAPAS ESTATÍSTICOS (USUÁRIOS EXTERNOS)

Versão 1.0

DEPARTAMENTO DE INSPEÇÃO DE PRODUTOS DE ORIGEM ANIMAL – DIPOA/SDA COORDENAÇÃO DE SUPORTE À GESTÃO – CSG/DIPOA Janeiro/2021

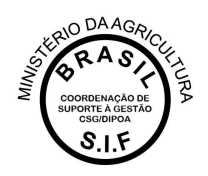

A Plataforma de Gestão Agropecuária – PGA SIGSIF possui o Módulo Mapas Estatísiticos (Mapas Nosográficos) que tem o intuito de coletar informações de interesse do Serviço de Inspeção Federal – SIF de forma clara e segura, a fim de subsidiar decisões adotadas pelo Departamento de Inspeção de Produtos de Origem Animal – DIPOA/SDA/MAPA.

O acesso à essa funcionalidade é restrito aos servidores do Serviço e usuários externos vinculados às empresas registradas no SIF.

## VINCULAÇÃO DE USUÁRIOS EXTERNOS À ÁREA RESTRITA DO ESTABELECIMENTO NO MÓDULO MAPAS ESTATÍSTICOS

Melhor detalhamento sobre a o módulo Mapas Estatísticos da PGA SIGSIF pode ser consultado no Manual disponível no Quadro de Avisos da Plataforma e nos demais meios de comunicação do DIPOA/SDA.

O vínculo de usuários externos é realizado pela mesma ferramenta disponível para requisição de vinculação à outras funcionalidades, onde na página inicial da Plataforma o usuário deve selecionar uma das opções destacadas na imagem abaixo:

- "Para usuários não cadastrados, clique aqui": caso o interessado ainda não possua acesso à PGA SIGSIF, deverá selecionar essa opção para que seja direcionado ao SOLICITA para cadastro (esse cadastro é realizado apenas uma vez e por CPF), caso já possua cadastro no SOLICITA deverá usar o login e senha que já possui para acessar e realizar a solicitação de acesso à Plataforma PGA-SIGSIF.
  O manual de acesso à PGA SIGSIF pode ser consultado no site do MAPA (<u>https://www.gov.br/agricultura/pt-br/assuntos/inspecao/produtos-animal/empresario/registro-de-produtos-rotulagem</u>).
- "Para usuários já cadastrados, clique aqui": se o interessado já possui acesso à PGA SIGSIF, deverá selecionar essa opção para que abra a página da Plataforma.

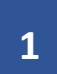

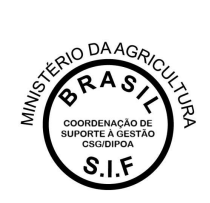

## C Ministerio da Agricultura, Pecuaria e Aliastecimento PGA-SIGSIF Plataforma de Gestão Agropecuaria - SIGSIF + Objetizo: Novo sistema do DPOA/SDA/MAPA utilizado para reakzar os procedimentos necessários para registro de produtos de origem animal de estabelecimentos com registro os Serviço de Inspeção Federal (SF) - Estabelecimentos Relacionados(ER) e Estabelecimentos Estrangenos (EE) habititados a esponter produtos de origem animal ao Brasé, em contormidade com o disposito no Decisito nº 0 015 de 29 de Março de 2017 (N2VO RISPOA) Dúvidas, solicitação de demandas, dificuidades de acesso, reclamações, criação de novos usuários; Peruantas treauentes Favor entrar em contato com o gestor responsável. + Acesso: Para unudertra inflo codastruidos, clavas avral anos a cadattrados, clique ana Dúvidas elou Sugestões: Para assuntas sobre procedimentos de registro Divisito de Registros e Cadastros - OREC/CGROIPOA E-mail: dec.doca/joprocificas.dox.br Para assuntos sobre acesso à PGA-SIGSEF-SIGSEF (pert), login e sentra) Procure o Gestor Estadual da PGA-SIGSEF-SIGSEF no SIPOA/SISA/SEFISA da SEA de seu Estado Contato disponível em 1011, /www.apricultura aou br/ar esso à informariad-institucional/apent-e-sujer/BL\_Statt=0 Para assuntos sobre Suporte técnico do Sistema E-Itial: apendenteto tetemas@aorcuttura.cov.tr + Outras Informações: Entre em contato pelo e-triali atendimento talemas El secondora, soy in

Após entrar na página da PGA SIGSIF, o usuário deve acessar o menu principal selecionando a opção "Administrativo – Gestão de Acesso – Solicitação de Acesso Externo – Preencher Formulário Complementar".

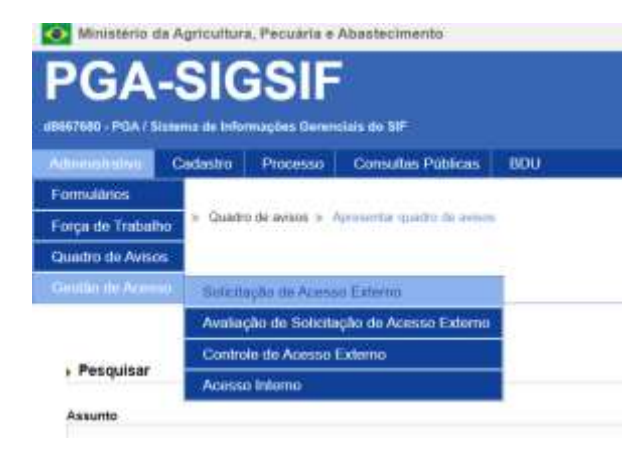

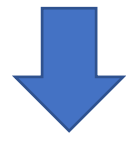

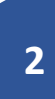

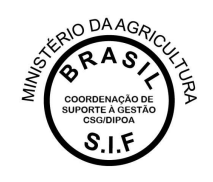

| Consultar solicitação de liberação de acesso ext | terno                           |                                                              |            | CO.                                                          |
|--------------------------------------------------|---------------------------------|--------------------------------------------------------------|------------|--------------------------------------------------------------|
| + Pesquisar                                      |                                 |                                                              |            |                                                              |
| Nacionalidade<br>OBrasileira/Dattangeira         | Nome complete                   |                                                              |            |                                                              |
| Tipo de documento                                | Namero do documento             |                                                              |            | Pais                                                         |
|                                                  |                                 |                                                              |            | Beledane                                                     |
| Sigia                                            | Parti de sosso                  |                                                              | Permissies |                                                              |
|                                                  | ((•)) = =========               | *                                                            |            | 2                                                            |
| Tigo de estabelecimento                          |                                 | Ambito de inspeção                                           |            |                                                              |
|                                                  |                                 | . 823                                                        |            | 1.                                                           |
| Pais do estabelectivente                         | UM/Provincia do estabelecimento | M <sup>a</sup> de controle/Registro do estabelecimiento<br>- |            |                                                              |
| CPEICIPU                                         | Radža social Norw               |                                                              |            |                                                              |
| Período de envio da solicifação                  | SALação                         | Distan                                                       |            |                                                              |
| 11e • Ann                                        |                                 |                                                              |            | 11.5                                                         |
|                                                  |                                 |                                                              |            | G. Consultar + Preventier formuliero complementar - F Lingue |

No preenchimento do Formulário Complementar o usuário deverá selecionar a modalidade "PGA-SIGSIF/Mapa Estatísticos" e os perfis de acesso "Gestor de Mapas Estatísticos" e "Administrador Estab SIGSIF":

| " Sigla                                                      | ModaRdade<br>PGA SIGSE Benistro de rendrito | Modalidades selecionad                                                            |
|--------------------------------------------------------------|---------------------------------------------|-----------------------------------------------------------------------------------|
|                                                              | PGA-SIGGFMapes Estatistices                 |                                                                                   |
|                                                              |                                             |                                                                                   |
|                                                              |                                             |                                                                                   |
|                                                              |                                             |                                                                                   |
|                                                              |                                             |                                                                                   |
|                                                              |                                             |                                                                                   |
|                                                              |                                             |                                                                                   |
|                                                              |                                             |                                                                                   |
|                                                              |                                             |                                                                                   |
| Perfil de acesso                                             |                                             |                                                                                   |
| Perfil de acesso<br>Controlador de Acesso Externo            | Pertis da scesso                            | Perfis selecionados                                                               |
| Perfil de acesso<br>Controlador de Acesso Externo<br>⊜sm⊚Rac | Perfis de acesso                            | Perfis selecionados<br>Gestor de Mapas Estatísticos<br>Administrador Estatísticos |

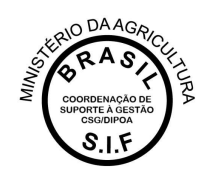

Após clicar no ícone CONFIRMAR, a solicitação será enviada automaticamente pela Plataforma para análise do gestor da PGA SGISIF no SIPOA, caso seja a primeira solicitação de acesso para a empresa, ou será encaminhada (também automaticamente pela PGA) para análise pelo gestor da empresa, caso já tenha um aprovado. O SIPOA é responsável pela análise apenas da primeira solicitação para cada estabelecimento e tendo um Gestor aprovado para a empresa, este será o responsável pelas demais análises de solicitações de acesso.